Website: http://www.bslta.in/revenue/

Dear Customers,

Kindly follow the step by step guidelines to download Estate bills and do the payment online.

- 1. Paste the URL <u>http://www.bslta.in/revenue/</u> in your browser.
- 2. Click on the Bills tab to do the login.

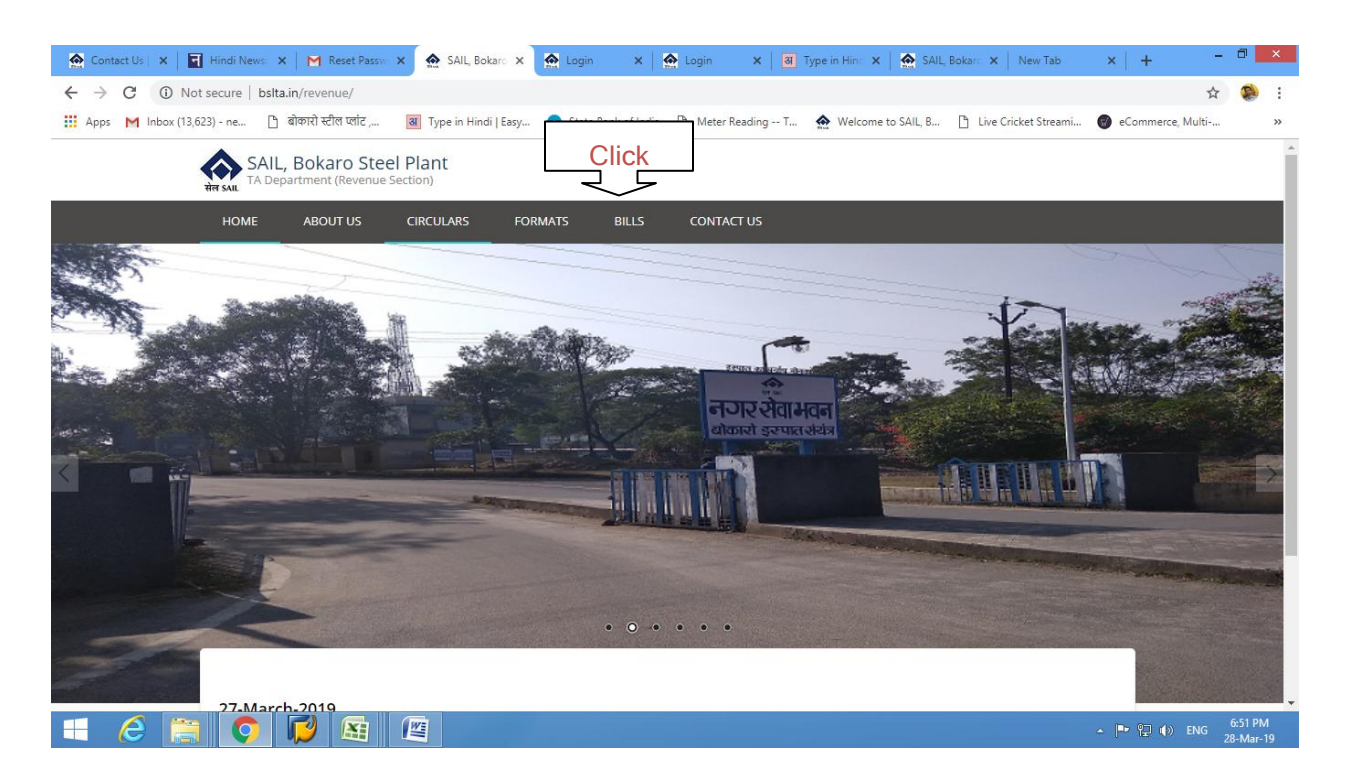

3. Use your SAP Code and default password (i.e. 123456789) to login.

| 🙆 Contact Us   🗙   🖬 Hindi News: 🗙   M Reset Passw 🗙 🏠 Login              | 🗴 🛕 Login 🛛 🗙 🖉 Login 🛛 🛪 🛛 🗃 Type           | in Hind 🗙 🛛 🏠 SAIL, Bokard 🗙 🗍 New Tab    | ×   + - 🗆 ×                      |
|---------------------------------------------------------------------------|----------------------------------------------|-------------------------------------------|----------------------------------|
| ← → C ▲ Not secure   bslta.in/login/login.php                             |                                              |                                           | or 🚖 🌸 :                         |
| 🔛 Apps M Inbox (13,623) - ne 🕒 बोकारो स्टील प्लांट , 🗃 Type in Hindi   Ea | sy 👩 State Bank of India 🗋 Meter Reading T 🎄 | Welcome to SAIL, B 🚹 Live Cricket Streami | eCommerce, Multi »               |
| Home Home                                                                 |                                              |                                           | +D Log In                        |
|                                                                           |                                              |                                           |                                  |
|                                                                           | •                                            |                                           |                                  |
|                                                                           | There's a little bit of SAIL                 |                                           |                                  |
|                                                                           | in everybody's life                          |                                           |                                  |
|                                                                           |                                              |                                           |                                  |
|                                                                           |                                              |                                           |                                  |
|                                                                           |                                              |                                           |                                  |
|                                                                           | $\mathbf{Q}$                                 |                                           |                                  |
|                                                                           |                                              |                                           |                                  |
|                                                                           | Party San code                               |                                           |                                  |
|                                                                           |                                              |                                           |                                  |
|                                                                           | Password                                     |                                           |                                  |
|                                                                           | Log In                                       |                                           |                                  |
|                                                                           | Forget password?                             |                                           |                                  |
|                                                                           | r orgot pasavioru :                          |                                           |                                  |
|                                                                           |                                              |                                           | ▲ 📭 😭 🕪 ENG 6:51 PM<br>28-Mar-19 |

4. After login, if **E-mail id and mobile number** is not updated in the system, kindly download "The Format" and visit in-person to Room no-24, Nagar Seva Bhavan and submit all the asked details.

| 🔗 Contact Us   🗙   🖬 Hindi News: X   🎮 Reset Passwi X   🎧 State Bank C X   👰 Login - X   🏹 Login - X   🗃 Type in Hint: X 🏠 bsta.in/logir X New Tab                                                                               | ×   + -            | ۵ ×                |
|----------------------------------------------------------------------------------------------------|--------------------|--------------------|
| ← → C () Not secure   bslta.in/login_login_error.php                                                                                                    | २ 🕁                | : 🏟                |
| 🛄 Apps M Inbox (13,623) - ne 🗅 बोकारो स्टील प्लांट , 📓 Type in Hindi   Easy 😯 State Bank of India 🗅 Meter Reading T 🏠 Welcome to SALL, B 🗅 Live Cricket Streami                                                                  | 🕑 eCommerce, Multi | *                  |
| Home Meter Reading                                                                                                    | 0                  | $\geq$             |
|                                                                                                    |                    |                    |
| There's a little bit of SAIL<br>in everybody's life                                                                                                    |                    |                    |
|                                                                                                    |                    |                    |
| Dear Customer,<br>Revenue section does not have your E Mail id and Phone number.<br>Kindly provide the same by visiting in person in the below<br>mentioned format in Room no-24. Near Seva bhavan.                              |                    |                    |
| प्रिय ग्राहक,<br>राज्सव अनुभाग में आपका - ईमेल (Ensil id) एवं मोबाइल नंबर (Mobile number) की जानकारी उपलब्ध नहीं है।<br>कृपपा - उपरोक्त जानकारी संलप्त प्रारूप में जल्द से जल्द नगर सेवा भवन के कमरा संख्या - 24 में जामा करें । |                    |                    |
| Email : tarevenue@bslta.in<br>Phone :+91-8986875008                                                                                                    |                    |                    |
|                                                                                                    |                    |                    |
|                                                                                                    |                    |                    |
| The Format                                                                                                    |                    | Ţ                  |
|                                                                                                    | 🔺 🏴 🔁 🏟 ENG 2      | :13 PM<br>S-Mar-19 |

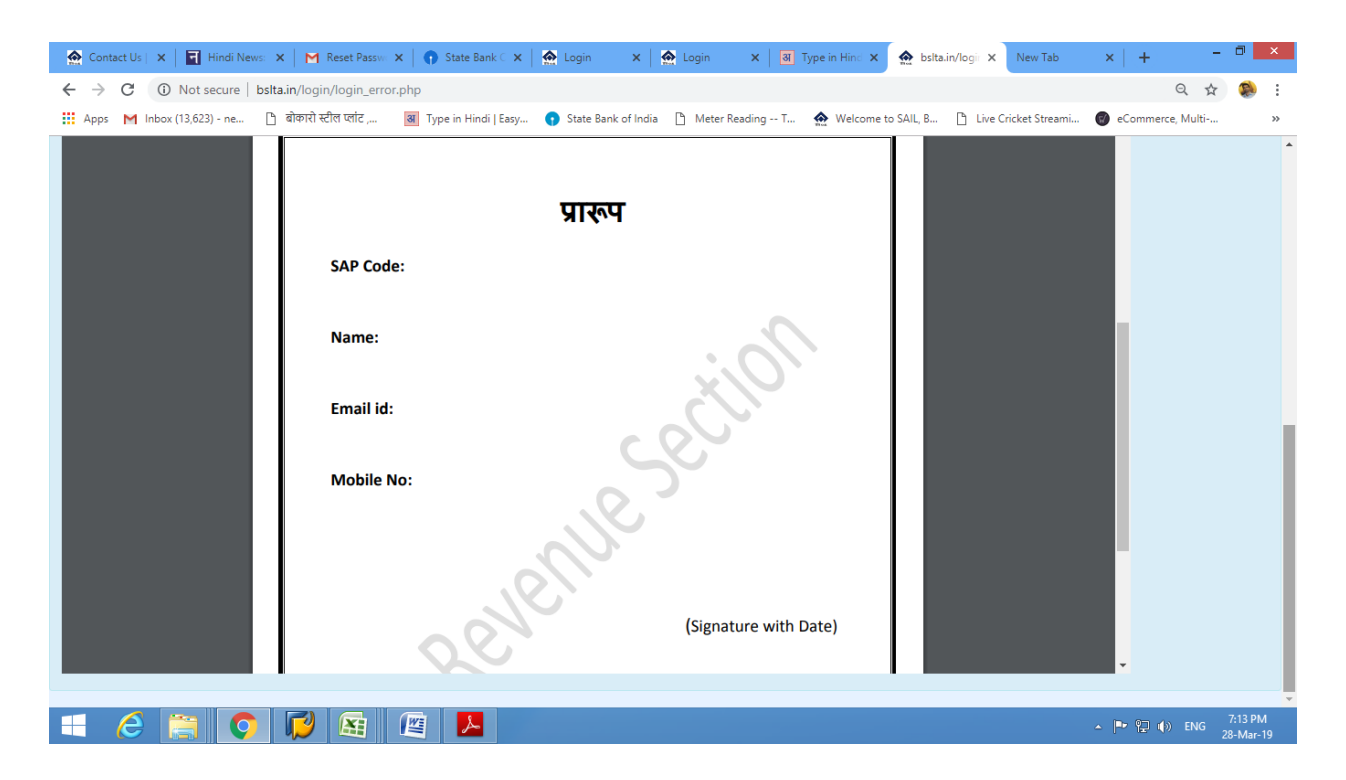

 After login, if E-mail id and mobile number is updated in the system, You must required to reset the password. To do the reset, you must require entering the SAP Code, mail id and then clicking onto <u>Send Reset Link.</u>

| 🔄 🙆 Contact Us   SA: 🗙   📉 Reset Password 🗙   🕥 State Bank Colli 🗙   🏠 | .ogin 🗙 🛛 🏠 Login              | 🗙 📔 🕄 Type in Hindi           | 🗙 🏠 Change Pass    | wo 🗙 New Tab         | ×   + -          |                      |
|------------------------------------------------------------------------|--------------------------------|-------------------------------|--------------------|----------------------|------------------|----------------------|
| ← → C () Not secure   bslta.in/login/forgot_password.php               |                                |                               |                    |                      | Q 🕁              | : 😣                  |
| 🗰 Apps M Inbox (13,623) - ne 🕒 बोकारो स्टील प्लांट , 🗃 Type in Hindi   | Easy 😗 State Bank of India 🛛 [ | 🗅 Meter Reading T 🏠           | Welcome to SAIL, B | Live Cricket Streami | eCommerce, Multi | *                    |
| Home Meter Reading                                                     |                                |                               |                    | K                    | 0                | $\sim$               |
|                                                                        |                                |                               |                    |                      |                  |                      |
|                                                                        | सेत Sul                        | ttle bit of SAIL<br>ly's life |                    |                      |                  |                      |
| Change Password                                                        |                                |                               |                    |                      |                  |                      |
|                                                                        |                                |                               |                    |                      |                  |                      |
|                                                                        | E                              |                               |                    |                      |                  |                      |
|                                                                        | Party Sap Code                 |                               |                    |                      |                  |                      |
|                                                                        | Your email                     |                               |                    |                      |                  |                      |
|                                                                        | Send Res                       | set Link                      |                    |                      |                  |                      |
|                                                                        |                                |                               |                    |                      |                  |                      |
|                                                                        |                                |                               |                    |                      | - 🏴 🔁 🌗 ENG      | 7:19 PM<br>28-Mar-19 |

 A mail regarding password resetting will appeared in your registered E-mail id inbox. Kindly open the mail and click the link to reset the password. After that enter your desired password and click onto **Reset Password** Button.

| 🙆 Contact Us   🗙   🎽 Reset Passwi 🗙 🏠 Reset Passwi                          | x State Bank ⊂ x   ♠ Login x   ♠ Login x   ➡ Login x   ➡ Login                      | in 🗙   New Tab 🗙   🕂 🗖 🗙                    |
|-----------------------------------------------------------------------------|-------------------------------------------------------------------------------------|---------------------------------------------|
| $\leftrightarrow$ $\rightarrow$ C (i) Not secure   bslta.in/login/reset_pas | word.php/?access_code=4YIOKQBbmwZ0UvQUm4q3AgRI159iFrwW                              | 🕶 Q 🖈 🕵 :                                   |
| 🗰 Apps 附 Inbox (13,623) - ne 🗋 बोकारो स्टील प्लांट ,                        | 🗃 Type in Hindi   Easy 👔 State Bank of India 🗋 Meter Reading T 🏠 Welcome to SAIL, B | 🖺 Live Cricket Streami 🚳 eCommerce, Multi » |
| Home                                                                        |                                                                                     | ◆⊐ Log In                                   |
|                                                                             |                                                                                     |                                             |
|                                                                             |                                                                                     |                                             |
| Reset Passw                                                                 | ord                                                                                 |                                             |
|                                                                             |                                                                                     |                                             |
| Password                                                                    |                                                                                     |                                             |
|                                                                             | Reset Password                                                                      |                                             |
|                                                                             |                                                                                     |                                             |
|                                                                             |                                                                                     |                                             |
|                                                                             |                                                                                     |                                             |
|                                                                             |                                                                                     |                                             |
|                                                                             |                                                                                     |                                             |
|                                                                             |                                                                                     |                                             |
|                                                                             |                                                                                     |                                             |
|                                                                             |                                                                                     |                                             |
|                                                                             |                                                                                     |                                             |
|                                                                             |                                                                                     |                                             |
|                                                                             |                                                                                     | ▲ 📴 🌒 ENG 7:20 PM<br>28-Mar-19              |

 Once the password got reset, go to the Revenue portal directly through URL or can click the Login hyperlink appearing on the screen.

| 🟠 Contact Us   🗙   M Reset Passwi 🗙 🏠 Reset Passwi   | × State Bank ⊂ ×        | 🟠 Login 🛛 🗙 🔤       | 🏠 Login 🛛 🗙 🛛 🗃                  | Type in Hind 🗙 🛛 🏠 Login | X   New Tab            | ×   +           | - 0 ×        |
|------------------------------------------------------|-------------------------|---------------------|----------------------------------|--------------------------|------------------------|-----------------|--------------|
| ← → C ③ Not secure   bslta.in/login/reset_pass       | word.php?access_code=4Y | 10KQBbmwZ0UvQUm     | 14q3AgRI159iFrwW                 |                          |                        | <b>0</b> 7 Q    | ☆ 🔇          |
| 🚻 Apps M Inbox (13,623) - ne 🗋 बोकारो स्टील प्लांट , | अ Type in Hindi   Easy  | State Bank of India | 🗅 Meter Reading T                | Welcome to SAIL, B       | 🗋 Live Cricket Streami | 🕜 eCommerce, Mu | ılti »       |
| Home Home                                            |                         |                     |                                  |                          |                        |                 | 🔁 Log In     |
|                                                      |                         |                     |                                  |                          |                        |                 |              |
|                                                      |                         | <b>A</b>            |                                  |                          |                        |                 |              |
|                                                      |                         | There's a in everyb | little bit of SAIL<br>ody's life |                          |                        |                 |              |
| Reset Passwo                                         | ord                     |                     |                                  |                          |                        |                 |              |
| Password was reset. Please login.                    |                         |                     |                                  |                          |                        |                 |              |
| Password                                             |                         |                     |                                  |                          |                        |                 |              |
|                                                      |                         |                     |                                  |                          |                        |                 |              |
|                                                      | Reset Password          |                     |                                  |                          |                        |                 |              |
|                                                      |                         |                     |                                  |                          |                        |                 |              |
|                                                      |                         |                     |                                  |                          |                        |                 |              |
|                                                      |                         |                     |                                  |                          |                        |                 |              |
|                                                      |                         |                     |                                  |                          |                        |                 |              |
|                                                      |                         |                     |                                  |                          |                        |                 |              |
|                                                      |                         |                     |                                  |                          |                        |                 | 701.014      |
| 🕂 🌔 🚞 🚺 🛤                                            |                         |                     |                                  |                          |                        | 🔺 🏲 🔁 🏟 El      | VG 28-Mar-19 |

8. Again enter your SAP code and newly created password and then click the **log in** button.

| 🙍 Contact Us   🗙   🎽 Reset Passwi 🗙 🏠 Login          | ×                      | 🙍 Login     | 🗙 🛛 🏠 Login                                   | ×   अ Т   | ype in Hind 🗙 📔 🏠 Lo | ogin 🗙 🛛 New Tab       | ×   + -          |                     |
|------------------------------------------------------|------------------------|-------------|-----------------------------------------------|-----------|----------------------|------------------------|------------------|---------------------|
| ← → C 🔺 Not secure   bslta.in/login/login.php        | 2                      |             |                                               |           |                      |                        | o. Q 🕁           | : 😣                 |
| 🗰 Apps M Inbox (13,623) - ne 🕒 बोकारो स्टील प्लांट , | अ Type in Hindi   Easy | 🕤 State Ban | nk of India 📋 Meter I                         | Reading T | Welcome to SAIL, B   | 🗋 Live Cricket Streami | eCommerce, Multi | >>                  |
| Home                                                 |                        |             |                                               |           |                      |                        |                  | ◆ Log In            |
|                                                      |                        |             |                                               |           |                      |                        |                  |                     |
|                                                      |                        | Rife SALL   | There's a little bit of<br>n everybody's life | SAIL      |                      |                        |                  |                     |
|                                                      |                        |             |                                               |           |                      |                        |                  |                     |
|                                                      |                        |             | 8                                             |           |                      |                        |                  |                     |
|                                                      |                        | Party_Sa    | ip_code                                       |           |                      |                        |                  |                     |
|                                                      |                        | Password    | d                                             |           |                      |                        |                  |                     |
|                                                      |                        |             | Log In                                        |           |                      |                        |                  |                     |
|                                                      |                        |             | Forgot password?                              |           |                      |                        |                  |                     |
|                                                      |                        |             |                                               |           |                      |                        |                  |                     |
|                                                      |                        |             |                                               |           |                      |                        |                  |                     |
| 📑 🤌 👸 🚺 🚳                                            |                        |             |                                               |           |                      |                        | - 🏲 🔁 🌒 ENG 🧧    | 7:22 PM<br>8-Mar-19 |

9. In case you forget password, you can click on **Forget password** button to reset the password again.

| 🔗 Contact Us   🗙   M Reset Passwi 🗙 🏠 Change Passi 🗙 🍞 State Bank    | 🗙 🖌 🟠 Login 🛛 🗙 🖌 🖓 Login 🛛 🗙 🗍 T                   | ype in Hind 🗙 🛛 🏠 Login 🛛 🗙 🗌 New Tab     | × + - 🕫 ×                     |
|----------------------------------------------------------------------|-----------------------------------------------------|-------------------------------------------|-------------------------------|
| ← → C () Not secure   bslta.in/login/forgot_password.php             |                                                     |                                           | २ 🛧 🥵                         |
| 🔛 Apps M Inbox (13,623) - ne 🗅 बोकारो स्टील प्लांट , 📓 Type in Hindi | asy 🕥 State Bank of India   Meter Reading T         | Welcome to SAIL, B 📋 Live Cricket Streami | @ eCommerce, Multi »          |
| Home                                                                 |                                                     |                                           | 🕄 Log In                      |
|                                                                      |                                                     |                                           |                               |
|                                                                      | There's a little bit of SAIL<br>in everybody's life |                                           |                               |
| Change Password                                                      |                                                     |                                           |                               |
|                                                                      |                                                     |                                           |                               |
|                                                                      | 8                                                   |                                           |                               |
|                                                                      | Party Sap Code                                      |                                           |                               |
|                                                                      | Your email                                          |                                           |                               |
|                                                                      |                                                     |                                           |                               |
|                                                                      | Send Reset Link                                     |                                           |                               |
|                                                                      |                                                     |                                           |                               |
|                                                                      |                                                     |                                           | ▲ 📭 🐏 🕪 ENG 7:22 PM 28-Mar-19 |

10. After login in Step 8, now you can see your bill, take a print out or pay the bill payment through the payment link given below in the screen.

|                                                                                                    | 🏠 Login 🗙 🛛 🗃 Type in Hind 🗙 🛛 🏠 SAIL, Bokard 🗙 🖉 New Tab 🗙 🕇 🕂 🗖 🗖                                                                                                    |
|----------------------------------------------------------------------------------------------------|----------------------------------------------------------------------------------------------------|
| ← → C (① Not secure   bslta.in/login/index.php?action=login_success                                                                                                    | 🕁 🥵 :                                                                                                    |
| 🔛 Apps M Inbox (13,623) - ne 🕒 बोकारो स्टील प्लीट , 國 Type in Hindi   Easy 😗 State Bank of Ind                                                                                                    | a 🗅 Meter Reading T 🏠 Welcome to SAIL, B 🗅 Live Cricket Streami 🞯 eCommerce, Multi »                                                                                                    |
| Home Meter Reading                                                                                                    |                                                                                                    |
|                                                                                                    |                                                                                                    |
|                                                                                                    |                                                                                                    |
| संस आ.<br>संस आ.                                                                                                    | little bit of SAIL<br>ody's life                                                                                                    |
|                                                                                                    |                                                                                                    |
| Hi S                                                                                                    |                                                                                                    |
|                                                                                                    |                                                                                                    |
|                                                                                                    |                                                                                                    |
| 001000013920190228.pdf                                                                                                    |                                                                                                    |
|                                                                                                    |                                                                                                    |
| STEEL AUTHORITY OF INDIA LTD. BOKARO STEEL PLANT                                                                                                    | Invoice Under Rule 46<br>OF GST RULES 2019 ESTATE BILL<br>IGNAL FOR RECIPTENT                                                                                                    |
| STEEL AUTHORITY OF INDIA LTD. BORARO STEEL FLANT<br>Nagra Sewa Bhawan, Bokaro Steel City-827003<br>Regd. Office - ISPAT Bhawan, Lodhi Rd. New Delhi                                                                                                    | Invoice Under Bule 46<br>ESTATE BILL<br>CIN-LZ7109DL1973G01006454<br>GSTIM-Z0AAGS706ZFAZJ<br>BILL FOR HE PERCONFER-2013                                                                                                    |
| STEEL ANTHORITY OF INDIA LTD. BORARO STEEL PLANT Tax   Nagra Seva Bhavan, Bokaro Steel City-827003 O   Regd. Office - ISPAT Bhawan, Lodhi Rd. New Delhi 110003                                                                                                    | Invoice Doder Bule 46<br>ESTATE BILL<br>CINAL FOR RECIPIENT<br>CINAL FOR RECIPIENT<br>BILL FOR THE PERIOD:FEE-2019                                                                                                    |
| STEEL ANTHORITY OF INDIA LTD. BORARO STEEL FLANT<br>Nagra Seva Shawan, Bokaro Steel City-027003<br>Regd. Office - ISPAT Ehavan, Lodhi Rd. New Delhi<br>11003                                                                                                    | Invoice Endes Bule 46<br>ISINAL FOR RECIPIENT ESTATE BILL<br>CIN-L27109011973001006454<br>GSTIN-20AAASTOGEPAJ<br>BIL POR THE FREIO:FEE-2019<br>to on reverse charge - NO Invoice No :03039040452<br>UPD - Bokaro Decide Dati 23, 02, 2019                                                                                                    |
| STEEL AUTHORITY OF INDIA LTD. BORARO STEEL PLANT<br>Nagra Seva Shawan, Bokaro Steel city-027003<br>Reqd. Office - ISPAT Ehavan, Lodhi Rd. New Delhi<br>11003<br>B S CITY 827001<br>Jharkhand GSTIN:                                                                                                    | Invoire Bodes Bule 46<br>ISINAL FOR BECIFIENT<br>ESTATE BILL<br>CIN-L271090L1973001006454<br>GSTIM-20AACST06EFAJJ<br>BIL DOR THE FERIOR FEB-2019<br>Don reverse charge - NO Invoice No (SO39040452<br>IPD DO Invoice Date:28,02,2019<br>Invoice Date:28,02,2019                                                                                                    |
| STEEL AUTHORITY OF INDIA LTD. BORARO STEEL PLANT   Tax     Magra Seva Shawan, Bokaro Steel City-027003   Regd. Office - ISPAT Ehawan, Lodhi Rd. New Delhi   O     110003   Sterr SAR   Sterr SAR   Tax payabi     B s CiTY 827001   Jarkhand GSTN:   Sterr SAR   St.     Srl   Priculars   Description of Service   SAC   SGL   Amount (Re.)                                                                                                    | Invoice Ender Buie 46<br>ISTINAL FOR RECIPIENT ESTATE BILL<br>CIN-L27109011973001006454<br>GSTIN-20AACST06EFAJJ<br>BIL FOR THE PERIOD FEB-2019<br>to on reverse charge - NO Invoice No (05039040452<br>Invoice Date:28.02.2019<br>Due Date :27.03.2019<br>Trotor Trotor<br>Pate(1) Value(8a.) Rate(4) Kalue (18.) Rate(4) Falue (18.)                                                                                                    |
| STEEL AUTHORITY OF INDIA LTD. BORARO STEEL PLANT<br>Magra Seva Shawan, Bokaro Steel City-027003<br>Reqd. Office - ISPAT Ehavan, Lodhi Rd. New Delhi<br>110003   0     Sterrysni   Sterrysni   0     B S CITY 827001<br>Jharkhand 05710:   Tax payabi<br>Place of S<br>Sterrysni   0     Strl Prticulars   Description of Service   SAC   SGL   Mount<br>(Ba.)     1   Mater Charges   Mater of Istribution services   96601   E   19001                                                                                                    | Invoice Ender Buis 46<br>ISTNAL FOR RECIPIENT ESTATE BILL<br>CIN-L27109011973001006454<br>GSTIM-20AACST06EFAJJ<br>BIL FOR THE FREIO:FEB-2019<br>0 on reverse charge - NO Invoice No (050590406452<br>Invoice mate:28,02,2019<br>Due Date :27,03,2019<br>Treat(1) Value(Ma. Rate(1) Falue(Ma.)<br>Pate(1) Value(Ma. Rate(1) Falue(Ma.)<br>Pate(1) Value(Ma. Rate(1) Falue(Ma.)<br>Pate(1) Value(Ma.)<br>Pate(1) Value(Ma.) |
| Terl AUTHORITY OF INDIA LTD. BOXANO STEEL PLANT<br>Magra Sevas Bhawan, Bokaro Steel City-027003<br>Regd. Office - ISPAT Bhawan, Lodhi Rd. New Delhi<br>110003 Tay Spatian<br>Delha Steel City 027003<br>Delha Steel City 027001<br>Darkhand GSTIN: Tay Spatian<br>Delha Steel City 027003<br>State - Sha<br>State - Sha<br>St | Invoice Doder Bule 46<br>ISINAL FOR RECIPIENT ESTATE BILL<br>CIN-L27109011973G01006454<br>GSTIM-20AACST06EFR2J<br>BILL FOR THE FREIOFFR-2019<br>To neverse charge - NO Invoice No :030230040452<br>pply + sokaro Invoice Date:22.0213<br>Gue bate :22.03.2019<br>Therefore the free the free the                                                                                                    |

Note: You can clearly see the **Proceed To Pay** button in the bottom to do the payment.

| 2                                                                                     | Sanitary Charges<br>House Rent                                                                                                    | General waste of<br>services, other<br>Rental/leasing<br>-own/leased nor<br>property                        | collection<br>r n.e.c.<br>services<br>n-residential                                                                                                    | 999424<br>997212                                                           | J                                           | 79.00                                                                         | 9.00                                                                             | 7.11                                                                                | 9.00                                               | 7.11                                                                  | 0.00                                                   | 0.00                                                     | 0.00                           | 0.00                                      | 0 |  |
|---------------------------------------------------------------------------------------|----------------------------------------------------------------------------------------------------|----------------------------------------------------------------------------------------------------|----------------------------------------------------------------------------------------------------|----------------------------------------------------------------------------|---------------------------------------------|-------------------------------------------------------------------------------|----------------------------------------------------------------------------------|-------------------------------------------------------------------------------------|----------------------------------------------------|-----------------------------------------------------------------------|--------------------------------------------------------|----------------------------------------------------------|--------------------------------|-------------------------------------------|---|--|
| Amo<br>Tot<br>Adv<br>Las<br>Cur<br>Dia                                                | unt in Words: THREE TH<br>al Value of services(A)<br>ance Receipt Voucher No<br>ails of Metered Water C<br>t Meter Reading with Dt<br>rent Reading & Dt.<br>meter Basis (dts)                                                                                                    | USSAND SIX HUND<br>USSAND SIX HUND<br>Coss Advance<br>Cess Amoun<br>harges<br>Meter St<br>Lit<br>: Gallons: | RED FIFTY SIX F<br>able Value of S<br>ce Adjusted<br>t<br>op Dt.:<br>res:                                                                                                    | RUPEES EIG<br>Services:3                                                   | GHTY TW<br>3,099.0                          | O PAISE ONLY                                                                  | Amount o<br>CGST<br>SGST<br>IGST<br>UTGST<br>(-) Cess<br>Total                   | f Taxes(Rs.)<br>:278.91<br>:278.91<br>:0.00<br>:0.00<br>:557.82                     | Dues a<br>Total                                    | s on 27.02.2<br>Current Bill                                          | :019:57,62<br>. (A+B): (                               | 4.00<br>5,416.82<br>For SAIL P<br>Authorized             | BSL<br>d Signato               | ry.                                       |   |  |
| संस                                                                                   | STEL AUTHORI<br>Nagar Seva Bha<br>Regd. Office -                                                                                                    | TY OF INDIA LTD<br>awan, Bokaro Sto<br>- ISPAT Bhawan,                                                      | - BOKARO STEEL<br>eel City - 8270<br>Lodhi Rd. New                                                                                                    | , PLANT<br>003<br>Delhi 110                                                | 0003                                        | Tax payable<br>Place of Su<br>State- Jhan                                     | e on rever<br>pply - Bo<br>khand                                                 | RULE 49 of G<br>NT<br>se charge - M<br>Skaro                                        | NO Invoic<br>Invoic<br>Due Da                      | 2017 CIN<br>GST<br>BIL<br>:e No :OE029<br>:e Date:28.02<br>:te :27.03 | - 127109<br>IN = 20AA<br>L FOR THE<br>3088746<br>.2019 | DL1973GOI000<br>ACS7062FAZJ<br>PERIOD FEB-               | 5454<br>-2019                  |                                           | 3 |  |
|                                                                                       | J                                                                                                    | harkhand GSTIN:                                                                                             | f. Powerico                                                                                                    | 610                                                                        | 801                                         | 3mount                                                                        | 0000                                                                             | 000                                                                                 | ecer                                               | 0.00                                                                  | 1000                                                   | 1000                                                     | uncen.                         |                                           |   |  |
| Sr<br>1                                                                               | JP<br>Prticulars<br>Electricity Charges                                                                                                    | Description of<br>Electricity dis                                                                           | f Service<br>stribution                                                                                                    | SAC<br>996912                                                              | SGL<br>D                                    | Amount<br>(Rs.)<br>2,760.00                                                   | CGST<br>Rate(%)<br>0.00                                                          | CGST<br>Value(Rs.)<br>0.00                                                          | SGST<br>Rate(%)<br>0.00                            | SGST<br>Value(Rs.)<br>0.00                                            | IGST<br>Rate(%)<br>0.00                                | IGST<br>Value(Rs.)<br>0.00                               | UTGST<br>Rate(%)<br>0.00       | UTGST<br>Value(Rs.)<br>0.00               | 0 |  |
| Sr<br>1<br>Tot                                                                        | JP<br>Prticulars<br>Electricity Charges<br>al Value of Services (B)                                                                                                    | Description of<br>Electricity dis<br>services<br>: 2,760.00                                                 | f Service<br>stribution<br>Taxable Value                                                                                                    | SAC<br>996912<br>of Servic                                                 | SGL<br>D<br>es: 0.0                         | Amount<br>(Rs.)<br>2,760.00                                                   | CGST<br>Rate(%)<br>0.00                                                          | CGST<br>Value(Rs.)<br>0.00                                                          | SGST<br>Rate(%)<br>0.00                            | SGST<br>Value(Rs.)<br>0.00                                            | IGST<br>Rate(%)<br>0.00                                | IGST<br>Value(Rs.)<br>0.00                               | UTGST<br>Rate(%)<br>0.00       | UTGST<br>Value(Rs.)<br>0.00               | • |  |
| Sr<br>1<br>Tot<br>Cate<br>base<br>base<br>base<br>base<br>base<br>base<br>base<br>bas | JT<br>Prticulars<br>Electricity Charges<br>all of Electricity Charges<br>alls of Electricity Charges<br>of Electricity Charges<br>of Elect | Description o:<br>Electricity dir<br>Bervices<br>: 2,760.00<br>rges<br>4                                    | f Service<br>stribution<br>Taxable Value<br>Amount of Tax<br>We are Fratus<br>We tar Fratus<br>We tar for the service<br>Manual Service<br>Second Service<br>Fixed/Seeand Charge<br>Energy Charges Othe | SAC<br>996912<br>of Servic:<br>(Rs.): 0.,<br>is since not<br>factor (kWh/K | SGL<br>D<br>working<br>(VA/HP)<br>ijustment | Amount<br>(Rs.)<br>2,760.00<br>00<br>00<br>10.000<br>12<br>28.00<br>12,460.00 | CGST<br>Rate(%)<br>0.00<br>CGST Ex<br>SGST Ex<br>IGST Ex<br>UTGST Ex<br>Total Ex | CGST<br>Value(Rs.)<br>0.00<br>1 (Rs.): 2,76<br>empt<br>empt<br>empt<br>empt<br>empt | SGST<br>Rate(%)<br>0.00<br>50.00<br>Amount<br>DNLY | SGST<br>Value(Rs.)<br>0.00                                            | IGST<br>Rate(%)<br>0.00<br>TWO THOUS                   | IGST<br>Value (Rs.)<br>0.00<br>IAND SEVEN HE<br>For SAIL | UNDRED SI<br>BSL<br>ed Signato | VIGST<br>Value(Rs.)<br>0.00<br>XTY RUPEES | 0 |  |

## To Enter Online Meter Readings

 Click onto the meter reading tab appearing in the top left hand side of the ribbon.

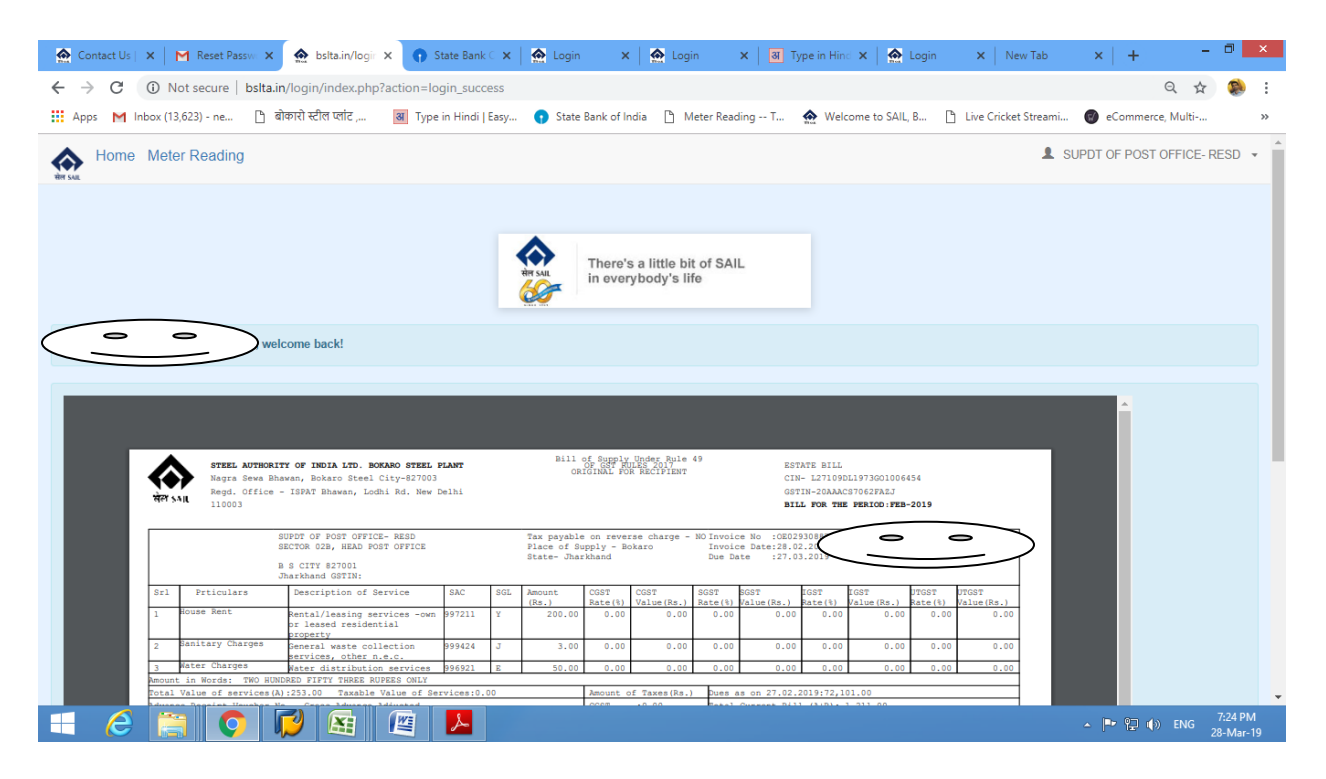

2. Use the drop down button in **meter status** and select your current meter status. For example if your Energy meter is working fine then select the option **OK**.

| 🚔 Contact Us   🗙   M Reset Passwi 🗙 🌨 bslta.in/logir X 🕥 State                                          | Bank ⊂ 🗙   🏠 Login 🛛 🗙   🛃 Type in H                    | ind X   🏠 Login X   New Tab X   + - 🗗 🗙                       |
|----------------------------------------------------------------------------------------------------|---------------------------------------------------------|---------------------------------------------------------------|
| ← → C ③ Not secure   bslta.in/login/meterread.php                                                       |                                                         | ९ 🕁 😣 :                                                       |
| 🔛 Apps M Inbox (13,623) - ne 🕒 बोकारो स्टील प्लांट , 📓 Type in Hi                                       | ndi   Easy 👩 State Bank of India 🕒 Meter Reading T 🎡 We | elcome to SAIL, B 🕒 Live Cricket Streami 🚳 eCommerce. Multi » |
| Home Meter Reading                                                                                      |                                                         |                                                               |
|                                                                                                    |                                                         |                                                               |
|                                                                                                    | There's a little bit of SAIL<br>in everybody's life     |                                                               |
| Party Sap Code: Party Details: SD                                                                       | Previous Meter Reading                                  |                                                               |
| Meter Status                                                                                            | Meter Reading:                                          | + Submit                                                      |
| OK                                                                                                    | Enter Current Meter Reading                             |                                                               |
| OK<br>Defective(With Reading)<br>Defective(Without Reading)<br>Defective(Reading Not Clear)<br>Bypassed |                                                         |                                                               |
|                                                                                                    |                                                         |                                                               |
|                                                                                                    |                                                         |                                                               |
|                                                                                                    |                                                         | ▲ 📭 🖓 📢) ENG 7:26 PM<br>28-Mar-19                             |

 Then enter the meter reading into the given box. Suppose if some ones Energy meter reading contains decimal, enter the next higher digit. For example if your meter reading is 54657.8 then enter 54658(in round figure only).

| 🟠 Contact Us   🗴   🏹 Reset Passwi X 🏠 bsita.in/logii X 💽 State Bank C X   🏠 Login 🛛 X   🏹 Login X   🗃 Type in Hind X   🏠 Login X   New Tab                      | × + - 🗖 ×                        |
|----------------------------------------------------------------------------------------------------|----------------------------------|
| ← → C ③ Not secure   bslta.in/login/meterread.php                                                                                                    | ० 🛧 🌸 :                          |
| 🔛 Apps M Inbox (13,623) - ne 🗅 बोकारो स्टील प्लांट , 🗃 Type in Hindi   Easy 🕥 State Bank of India 🗅 Meter Reading T 🏠 Welcome to SAIL, B 🗅 Live Cricket Streami | 🜒 eCommerce, Multi »             |
| Home Meter Reading                                                                                                    |                                  |
|                                                                                                    |                                  |
| There's a little bit of SAIL<br>in everybody's life                                                                                                    |                                  |
| Party Sap Code: 001000<br>Party Details: S Previous Meter Reading                                                                                               |                                  |
| Meter Status Meter Reading: + Submit                                                                                                    |                                  |
| OK • 10913.4                                                                                                    |                                  |
|                                                                                                    |                                  |
|                                                                                                    |                                  |
|                                                                                                    |                                  |
|                                                                                                    |                                  |
| 🗄 🧀 🚔 🚺 🔛 🖳 🔛 🖉 🔚 🖉                                                                                                    | ▲ 🕨 😭 🕪 ENG 7:26 PM<br>28-Mar-19 |

4. After entering the meter reading, click onto the **Submit** button.

| 😭 Contact Us   X   M Reset Passwi X 🏠 bslta.in/logii X 🌎 State                                                                                                    | Bank 🕻 🗙   🙍 Login 🛛 🗙   🛃 Login 🛛 🗙   🗃 Type in     | in Hind 🗙   🏠 Login 🛛 🗙   New Tab 🛛 🗙   🕂 🧮 🗇                | ×           |
|----------------------------------------------------------------------------------------------------|------------------------------------------------------|--------------------------------------------------------------|-------------|
| ← → C ③ Not secure   bslta.in/login/meterread.php                                                                                                    |                                                      | Q 🕁 🤵                                                        | :           |
| 🗰 Apps M Inbox (13,623) - ne 🕒 बोकारो स्टील प्लांट , 🗃 Type in Hi                                                                                                    | ndi   Easy 👔 State Bank of India 🕒 Meter Reading T 🎄 | Welcome to SAIL, B 📋 Live Cricket Streami 🞯 eCommerce, Multi | *           |
| Home Meter Reading                                                                                                    |                                                      | 0                                                            | >           |
|                                                                                                    |                                                      |                                                              |             |
|                                                                                                    | There's a little bit of SAIL<br>in everybody's life  |                                                              |             |
| Record Successfully inserted.                                                                                                    |                                                      |                                                              |             |
| Party Sap Code: 0000<br>Party Details: Store of the store of the store of |                                                      |                                                              |             |
|                                                                                                    | Previous Meter Reading                               |                                                              |             |
| Date<br>2019-03-28 19:27:24                                                                                                    | Meter Status<br>OK                                   | Meter Reading<br>10913                                       |             |
|                                                                                                    |                                                      |                                                              |             |
| Meter Status                                                                                                    | Meter Reading:                                       | + Submit                                                     |             |
| OK •                                                                                                    | Enter Current Meter Reading                          |                                                              |             |
|                                                                                                    |                                                      |                                                              |             |
|                                                                                                    |                                                      |                                                              |             |
|                                                                                                    |                                                      |                                                              |             |
|                                                                                                    |                                                      |                                                              |             |
|                                                                                                    |                                                      | ▲ 📭 😭 🗰 7:26  <br>28-Ma                                      | PM<br>ir-19 |

Thanks for using the TA-Revenue Portal. For further assistance, you may contact to the number appearing in Website.